### フルオロメーター EzCube 簡易操作マニュアル

#### く機器の設置>

- 1. 電源アダプタのUSB Cジャックを機器背面の USB Cソケットに差し込んでください。
- 2. 電源アダプタをコンセントに接続してください。
  ※アダプタをコンセントに接続する事で電源が入ります。
  スイッチ等はございません。
- 画面が表示された後、EzCubeアイコンをタップする事で メインメニューが表示されます。
   ※メインメニューが表示されるまでは、サンプルチャンバーの カバーを開けないでください。

#### く試薬の準備>

測定するサンプルの種類(dsDNA、RNA等)に応じて、対応する試薬で サンプルをご調製ください。

※測定を阻害する可能性がありますので、チューブの側面に文字等を 記載しないでください。

#### <サンプルの測定>

1. 測定対象(dsDNA、RNA等)をタップして選択してください。 ※本マニュアルではdsDNAの測定を例としています

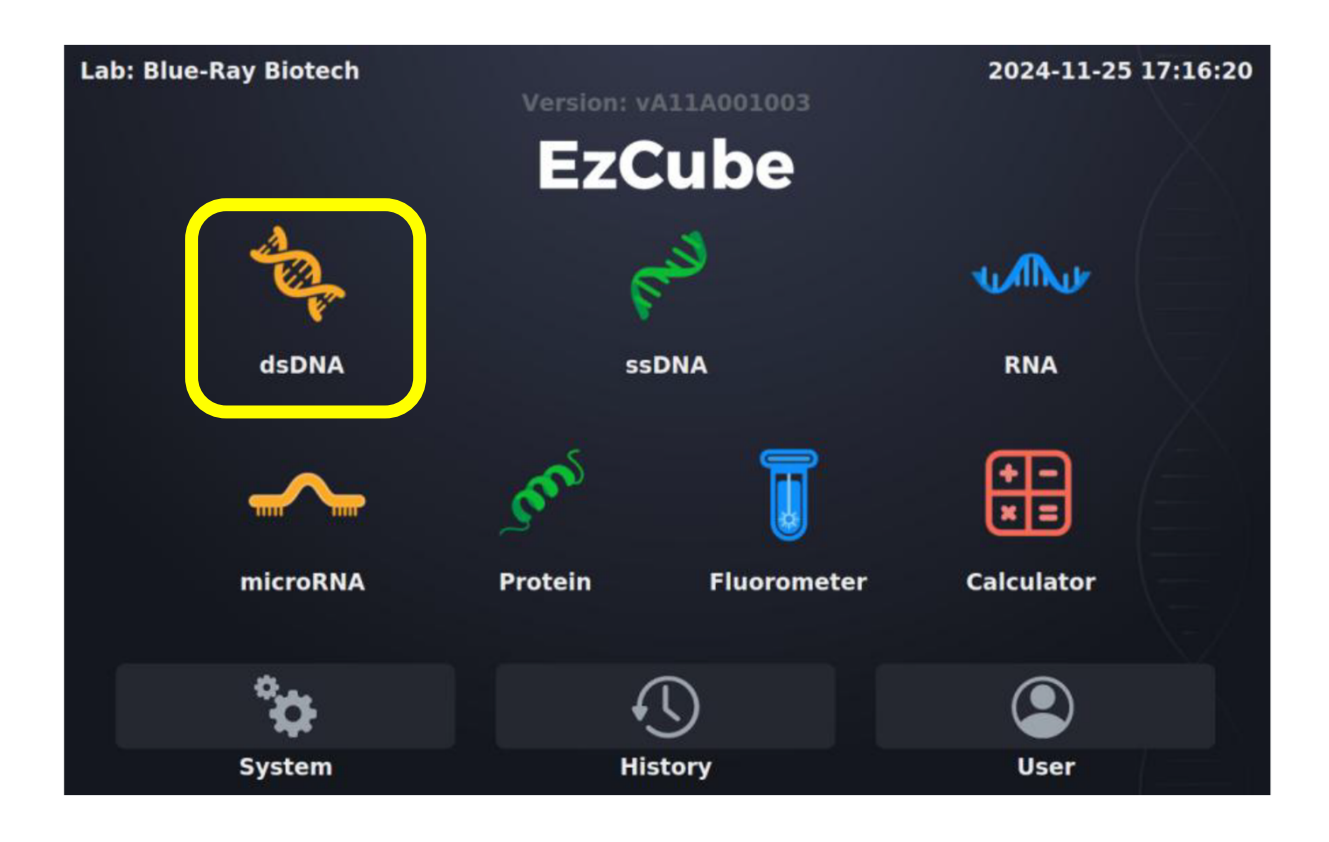

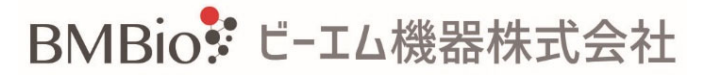

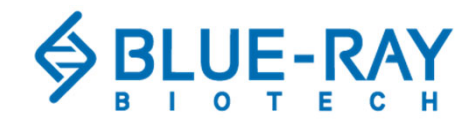

### <サンプルの測定>

2. 項目の設定

a. Name:サンプル名を入力してください。

b. Assay: 推定されるサンプルの濃度により、

High Sensivity (0-500ng/mL) かBroad range (0-5,000ng/mL) を 選択してください。

c. Std. Curve:標準曲線は都度ご作成いただく事を推奨しますので、「Yes」をご選択ください。

※以前に作成した標準曲線を用いる事も可能です(Last Readを選択)。 d. Sample volume:サンプルの容量を1~20uLで入力してください。

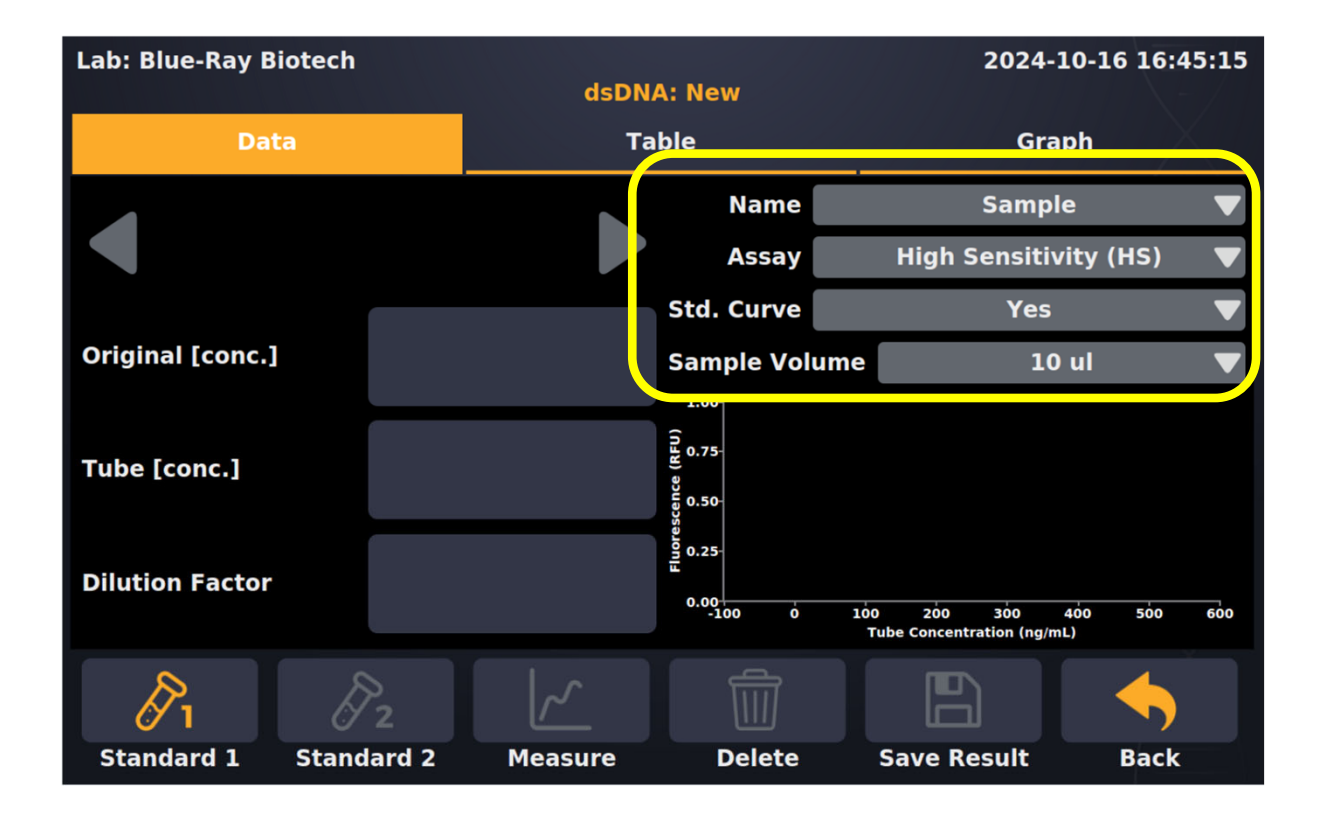

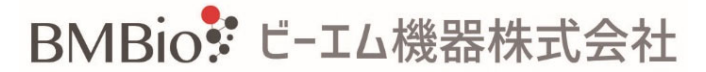

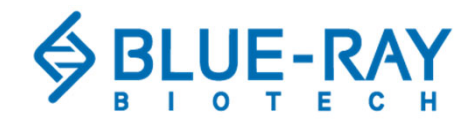

## <サンプルの測定>

3. スタンダード#1をセットし、Standard1をタップしてください。 4. スタンダード#2をセットし、Standard2をタップしてください。

各スタンダードを測定すると、画面右下のグラフに検量線が表示され、 Measure(測定)アイコンが点灯します

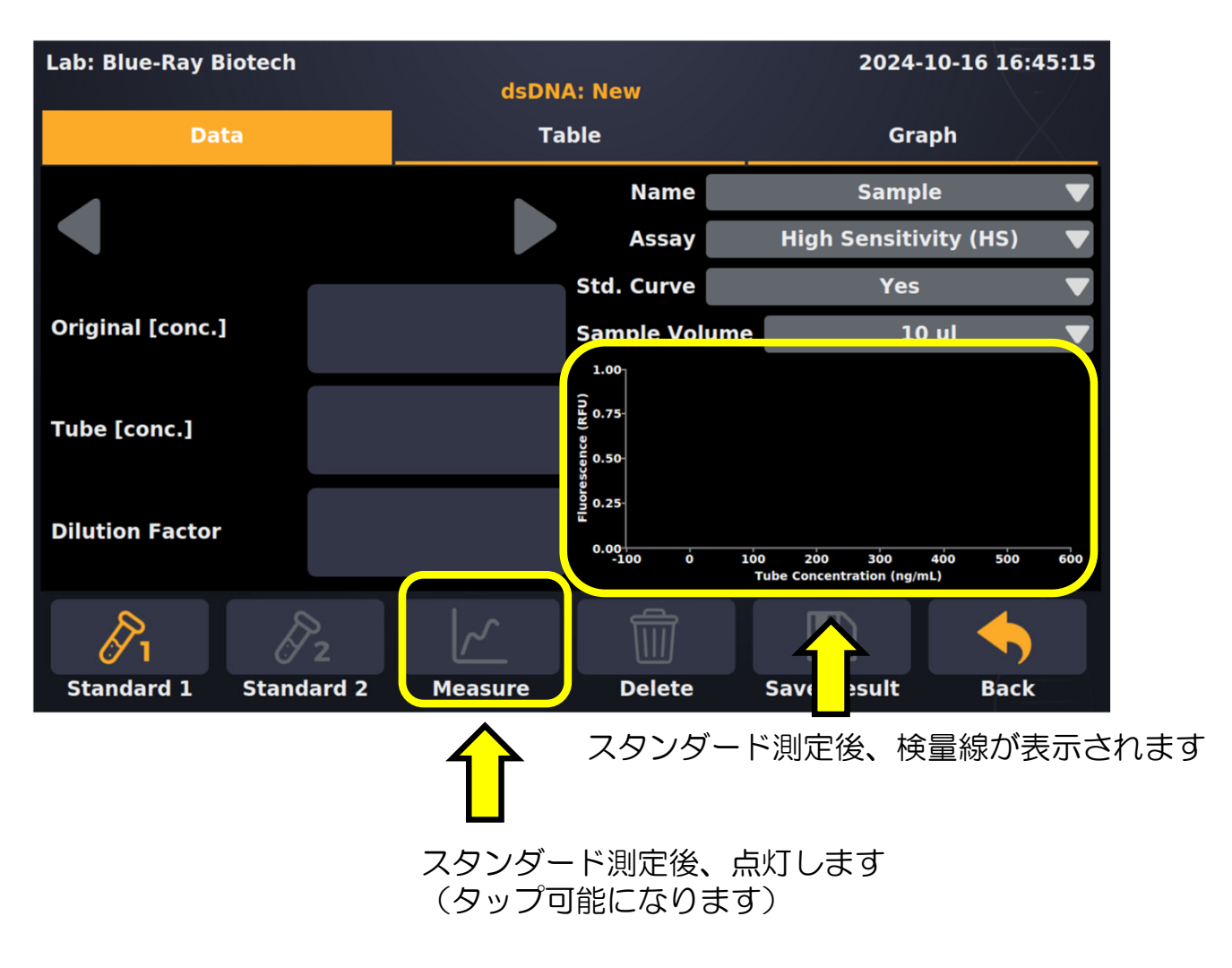

# 5. サンプルをセットし、Measureをタップしてください。

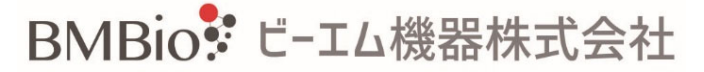

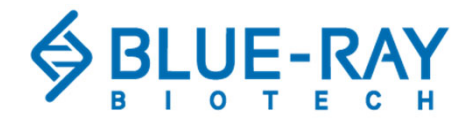

【お問い合わせ先】 ビーエム機器株式会社 〒135-0016 東京都江東区東陽2-2-20 東陽駅前ビル TEL:03-6666-5903 Email:sales@bmbio.co.jp Web:https://www.bmbio.com

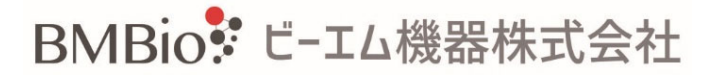